## ІНСТРУКЦІЯ ДЛЯ ВИКЛАДАЧІВ

1. Шановні викладачі, Вам на пошту буде надіслано посилання на хмарне cepegoвище Google Disk.

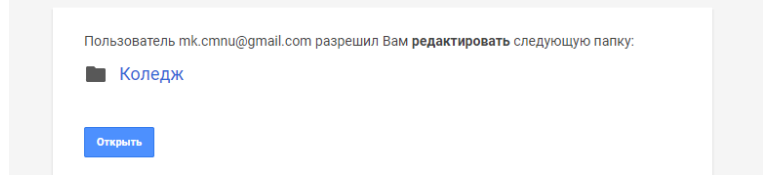

Натискаємо кнопку «Открыть». Вікривається хмарне сховище.

| M Gm                                        | ail·X   M Fw:-e X   M B                                  | Зам от 🗙 🔥 Мойд 🗴 🙆 125,13 🗙 💧 А                                                                                                    | 25,13 🗙 🛛 🛥 Онлай 🗙 🗎 M 1. інфо 🗙                                                                                                    | ┨ Google 🗙 🛛 🕭 Мой д 🔉                                                                                                    | 🕻 🛛 🥸 Студе: 🗙 🗌 | + |                   | ] % |  |
|---------------------------------------------|----------------------------------------------------------|----------------------------------------------------------------------------------------------------|----------------------------------------------------------------------------------------------------|----------------------------------------------------------------------------------------------------|------------------|---|-------------------|-----|--|
| ← → C ▲ drive.google.com/drive/u/2/my-drive |                                                          |                                                                                                    |                                                                                                    |                                                                                                    |                  |   |                   |     |  |
|                                             | Диск                                                     | <b>Q</b> Поиск на Диске                                                                                                    |                                                                                                    | •                                                                                                    | ?                | ÷ | 000<br>000<br>000 | T   |  |
| +                                           | Создать                                                  | Мой диск 👻                                                                                                    |                                                                                                    |                                                                                                    |                  | ⊞ | i                 | 31  |  |
| • 🛆                                         | Мой диск                                                 | Быстрый доступ                                                                                                    |                                                                                                    |                                                                                                    |                  |   |                   | 8   |  |
| 3<br>()                                     | Доступные мне<br>Недавние                                | Rem, weak enspreses to converting sequences of population and a sequence of the sequence of the sequence of th | 3 regain 202 page resource species is wangered,<br>entransmer displays searching before the<br>testion states produced by the searching before<br>by solid production, provide states and the<br>display transmerse and states and the<br>display transmerse and the searching before<br>the searching before the searching before the<br>display transmerse and the searching before<br>the display transmerse that and a 200 searching we<br>in searching before the searching before the searching before<br>the display transmerse that and a 200 searching we<br>in searching before the searching before the searching before<br>the display transmerse that and a 200 searching we<br>in searching before the searching before the searching before<br>the display transmerse that and a 200 searching we<br>in searching before the searching before the searching before<br>the searching before the searching before the searching before<br>the searching before the searching before the searching before<br>the searching before the searching before the searching before<br>the searching before the searching before the searching before<br>the searching before the searching before the searching before<br>the searching before the searching before the searching before<br>the searching before the searching before the searching before<br>the searching before the searching before the searching before<br>the searching before the searching before the searching before<br>the searching before the searching before the searching before the searching before<br>the searching before the searching before the searching before<br>the searching before the searching before the searching before<br>the searching before the searching before the searching before<br>the searching before the searching before the searching before the searching before<br>the searching before the searching before | nperia<br>saara<br>naara<br>naara<br>naari<br>saara<br>saara<br>saa<br>sa |                  |   |                   | 0   |  |
| ☆<br>⊡                                      | Помеченные<br>Корзина                                    | анасаба проснова зала таку бранатанакана<br>залавичното на проснова и проснова и проснова и проснова и проснова<br>залавичното на проснова и проснова и проснова и проснова<br>№ 1. Інформатика_литвинчук_лекція<br>Вы сегодня предоставили доступ                                                                                                    | тела и инстранование и начали и начали и на<br>Начали начали и начали и начали и начали и начали и начали и начали и начали и начали и начали и начали и начали и начали и начали и начали и начали и начали и начали и начали и начали и начали и начали и начали и начали и начали и начали и начали и начали и начали и начали и начали и начали и нача<br>Начали и начали и начали и начали и начали и начали и начали и начали и начали и начали и начали и начали и нача                                                                                                    |                                                                                                    |                  |   |                   | +   |  |
|                                             | Хранилище                                                | Название 🔨                                                                                                    | Владелец                                                                                                    | Последнее изменение                                                                                                    | Размер файла     |   |                   |     |  |
|                                             | использовано 142,1 КБ из<br>15 ГБ<br>Купить больше места | Коледж                                                                                                    | я                                                                                                    | 11:02 я                                                                                                    | -                |   |                   |     |  |

## 2. На Google Disk знайдіть папку з потрібною групою.

| M Gm                                                                      | ail ×   M Fwire ×   M Bi          | X 10 M8 | 🝐 Колед: 🗙  | 🍐 125,13 🗙 🛛 | 🝐 125,13 🗙 | к има Онлай х | M 1. інфо 🗙 | 1 Google 🗙 🛛 🝐 Мойд | 🗙 🖌 🧟 Студен | ×   + |   | 6   | p 🛛 🕅 |
|---------------------------------------------------------------------------|-----------------------------------|---------|-------------|--------------|------------|---------------|-------------|---------------------|--------------|-------|---|-----|-------|
| ← → C ■ drive.google.com/drive/u/2/folders/1uTGizjU7k_Q30slpmL775Us7868hk |                                   |         |             |              |            |               |             | ☆                   | •            |       |   |     |       |
|                                                                           | Диск                              | Q       | Поиск на Ди | іске         |            |               |             | •                   | (            | 26    | 3 | *** | T     |
| (+                                                                        | Создать                           | Мой     | диск > Ко   | оледж 👻      |            |               |             |                     |              |       |   | i   | 31    |
| • @                                                                       | Мой диск                          | Назван  | ие 个        |              |            | Владелец      |             | Последнее изменение | Размер фа    | йла   |   |     | 0     |
| De                                                                        | Доступные мне                     |         | 125,135     |              |            | я             |             | 10:44 я             | -            |       |   |     | Ø     |
| 0                                                                         | Недавние                          |         | 155,165     |              |            | я             |             | 12 мар. 2020 г. я   | -            |       |   |     |       |
| ☆                                                                         | Помеченные                        |         | 215         |              |            | я             |             | 12 мар. 2020 г. я   | -            |       |   |     | +     |
| Ū                                                                         | Корзина                           |         | 255,265     |              |            | я             |             | 12 мар. 2020 г. я   | -            |       |   |     |       |
|                                                                           | Хранилище                         |         | 315         |              |            | я             |             | 12 мар. 2020 г. я   | -            |       |   |     |       |
|                                                                           | Использовано 142,1 КБ из<br>15 ГБ |         | 325         |              |            | я             |             | 12 мар. 2020 г. я   | -            |       |   |     |       |
|                                                                           | Купить больше места               |         | 335         |              |            | я             |             | 12 мар. 2020 г. я   | -            |       |   |     |       |
|                                                                           |                                   |         | 355         |              |            | я             |             | 12 мар. 2020 г. я   | -            |       |   |     |       |
|                                                                           |                                   |         | 365         |              |            | я             |             | 12 мар. 2020 г. я   | -            |       |   |     |       |
|                                                                           |                                   |         | 415         |              |            | я             |             | 12 мар. 2020 г. я   | -            |       |   |     |       |
|                                                                           |                                   |         | 455         |              |            | я             |             | 12 мар. 2020 г. я   | -            |       |   |     |       |
|                                                                           |                                   |         | 465         |              |            | я             |             | 12 мар. 2020 г. я   | _            |       |   |     |       |

3. Додайте матеріали до дисципліни шляхом перетягування документа або шляхом додавання у такому форматі:

№пари за розкладом. Назва дисципліни\_ПІБ викладача\_лекція №пари за розкладом. Назва дисципліни\_ПІБ викладача\_практична №пари за розкладом. Назва дисципліни\_ПІБ викладача\_ лабораторна НАПРИКЛАД:

| M Gm                  | ail 🗙 🛛 M Fw:-e 🗙 🕅 Ba | ам от 🗙 🔥 16.03.2 🗙 🝐 125,13 🗙 👗 125,13 | 🗙 🛛 🛥 Онлай 🗙 📔 📶 1. інфо 🗙 | 1 Google 🗙   🕭 Мойд 🗙 | 🙆 Студен 🗙 🛛 – | F        | 00                      | ) 23           |
|-----------------------|------------------------|-----------------------------------------|-----------------------------|-----------------------|----------------|----------|-------------------------|----------------|
| ← → C                 |                        |                                         |                             |                       |                |          |                         | ) :            |
|                       | Диск                   | <b>Q</b> Поиск на Диске                 |                             | •                     | 0              | <b>1</b> | * * *<br>* * *<br>* * * | T              |
| +                     | Создать                | Мойдиск > Коледж > 155,165 >            | 16.03.2020 -                |                       |                | ⊞        | i                       | 31             |
| •                     | Мой диск               | Название 🔨                              | Владелец                    | Последнее изменение   | Размер файла   |          |                         | <mark>Q</mark> |
| Доступные мне         |                        | 2.Технології_Литвинчук_практична.doc    | я                           | 11:10 я               | 28 KB          |          |                         | 0              |
| S                     | Недавние               |                                         |                             |                       |                |          |                         |                |
| $\overleftrightarrow$ | Помеченные             |                                         |                             |                       |                |          |                         | +              |

## 2. Технології\_Литвинчук\_практична

!!! При формуванні завдань вказуйте електронну пошту для зворотного зв'язку зі студентами !!!